راهنمای نصب

قبل از نصب مجدد آنتی ویروس آنتی ویروس قبلی خود را از کامپیوتر پاک کنید همانند عکس های زیر

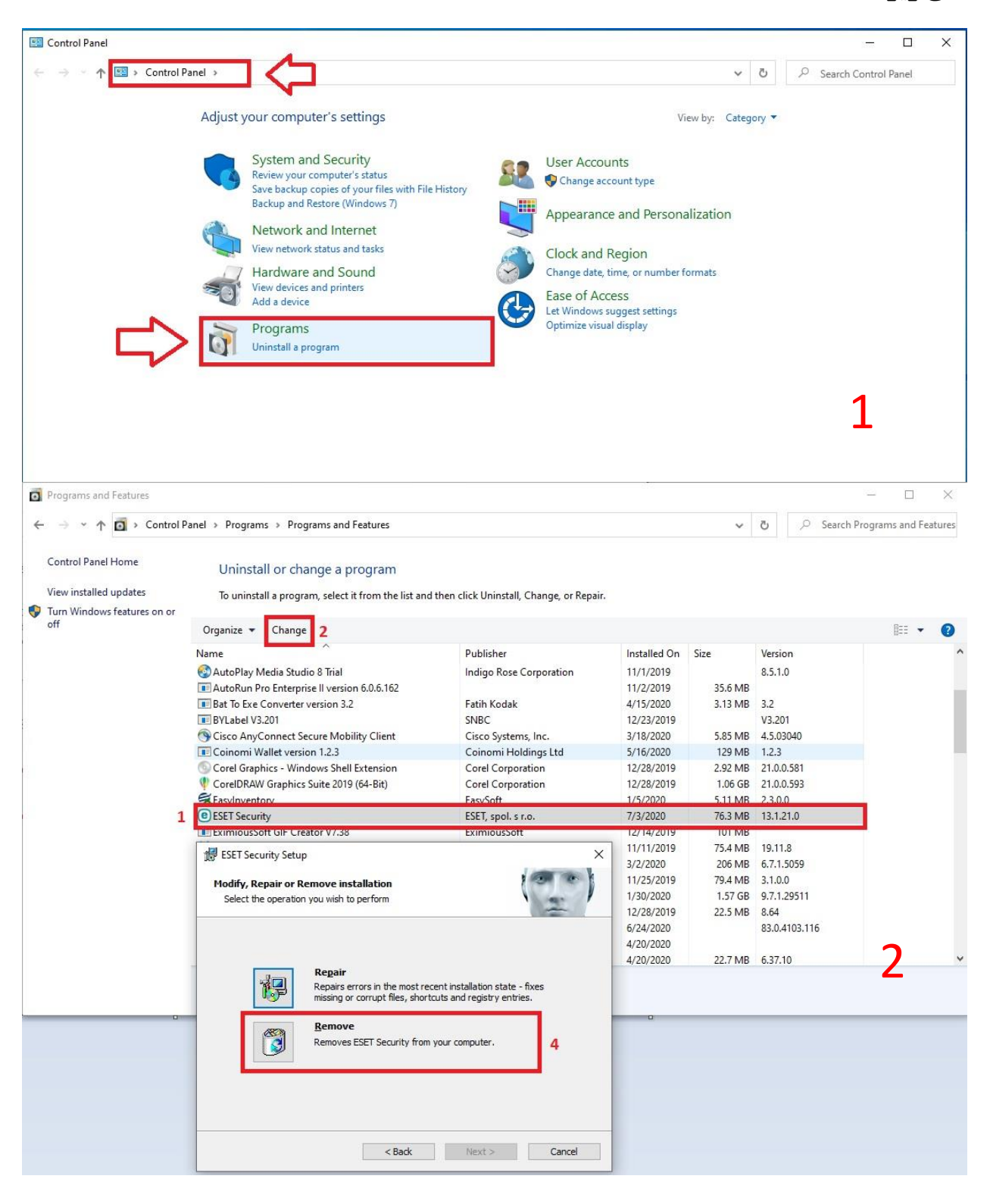

# سپس همانند عکس زیر وارد سایت زیر شوید و محصول مورد نیاز خود را دانلود نمایید

## Eset.co.com

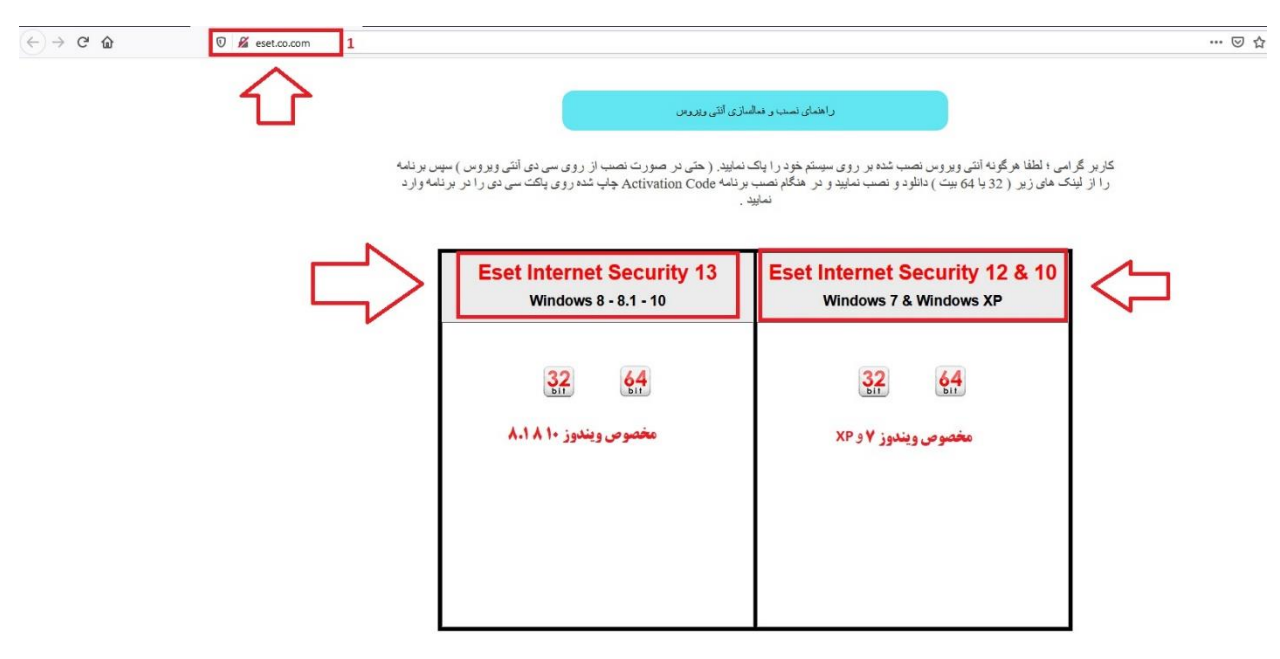

### سپس بعد از دانلود فایل مورد نظر همانند عکس های زیر مراحل نصب را تا پایان

#### انجام د

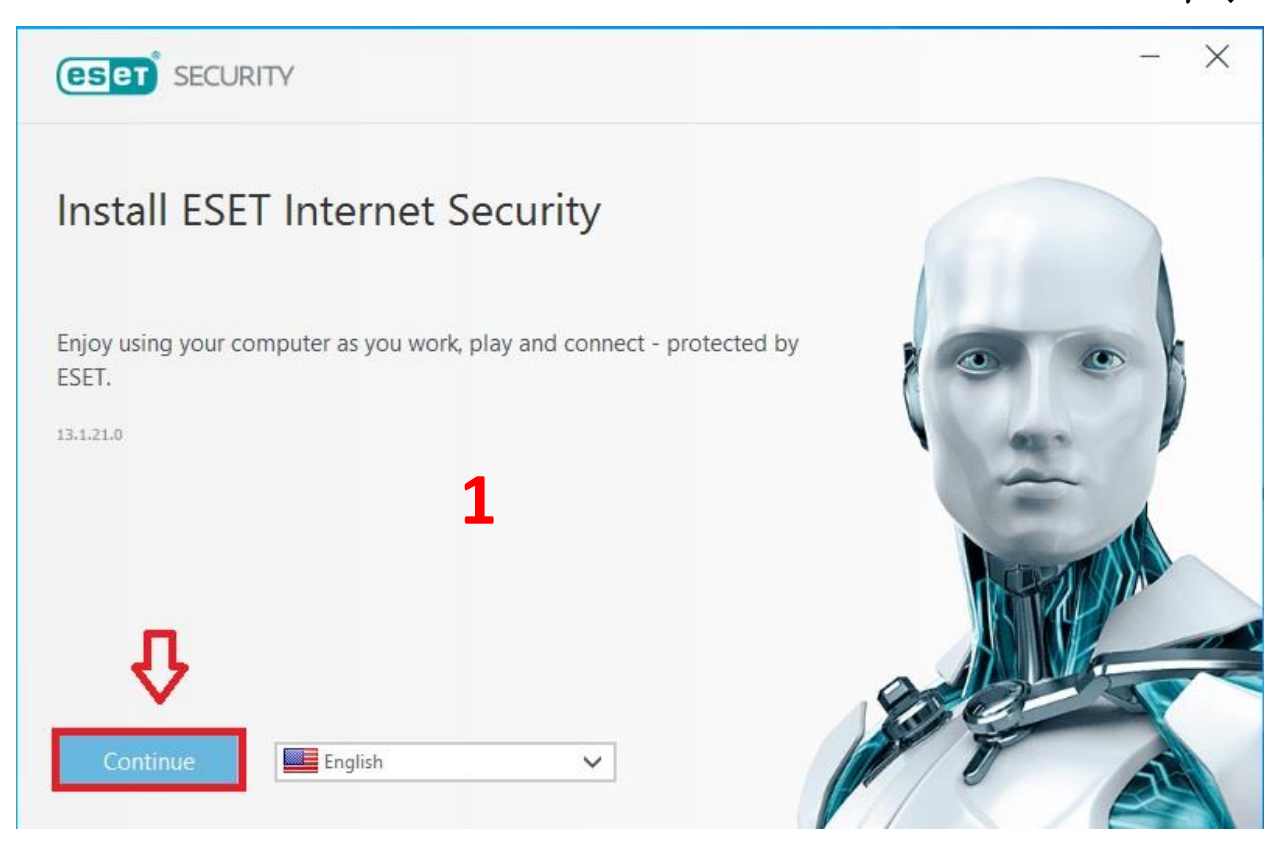

| eser SECURITY                                                                      | - ×                                   |
|------------------------------------------------------------------------------------|---------------------------------------|
| Enter a License Key                                                                |                                       |
| License Key                                                                        |                                       |
| Where can I find the License Key?<br>I have a Username and Password, what do I do? | 2<br>لایسنس داخل جعبه که بر روی یک لی |
| O Activate                                                                         | چاپ گردیده است را وارد نمایید         |
|                                                                                    |                                       |

| ESET SECURITY                                                               |                                     | - ×                         |
|-----------------------------------------------------------------------------|-------------------------------------|-----------------------------|
| Activation was successful                                                   | ]⇔                                  |                             |
| Thank you for choosing ESET.<br>ESET Internet Security now received<br>Done | ves regular updates to identify and | I clean the latest malware. |

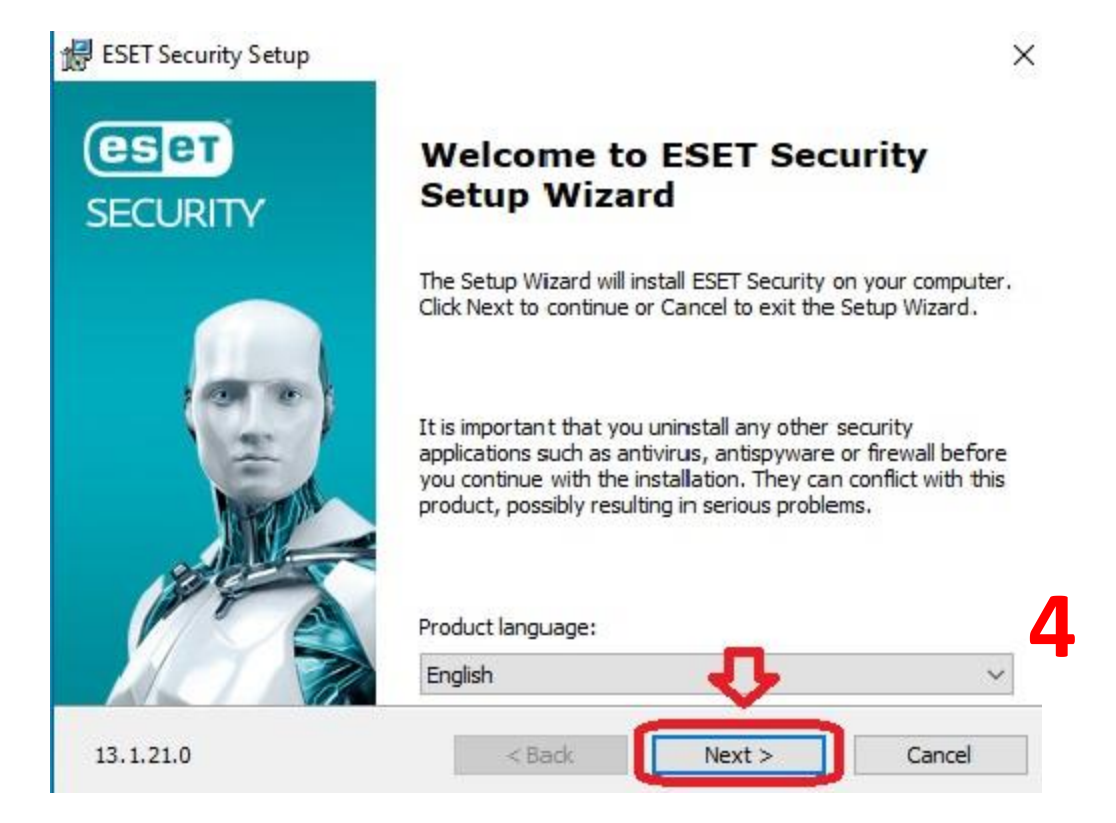

| 🛃 ESET Security Setup                                                                                                    | ×                         |
|----------------------------------------------------------------------------------------------------|---------------------------|
| End-User License Agreement<br>Please read the following license agreement carefully                                                                                                    |                           |
| IMPORTANT: Please read the terms and conditions of prod<br>below carefully prior to download, installation, copy<br>DOWNLOADING, INSTALLING, COPYING OR USING TO<br>ARE EXPRESSING YOUR CONSENT TO THESE TERMS A<br>End User License Agreement<br>Under the terms of this End User License Agreement (her<br>"Agreement") executed by and between ESET, cool as a basis | einafter referred to as   |
| I accept the terms in the License Agreement                                                                                                    | the Commercial Register v |
| O I do not accept the terms in the License Agreement                                                                                                    | ን                         |
| Privacy Policy < Back Nex                                                                                                    | ct > Cancel               |

🛃 ESET Security Setup

ESET LiveGrid®

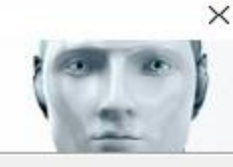

#### Help us provide you with ever-better security.

The ESET LiveGrid® feedback system uses more than 100 million sensors worldwide that allow us to collect statistics and information about suspicious objects, which we process automatically to create detection mechanisms using our cloud-based reputation system. We then immediately apply these to ensure that you have the maximum level of protection.

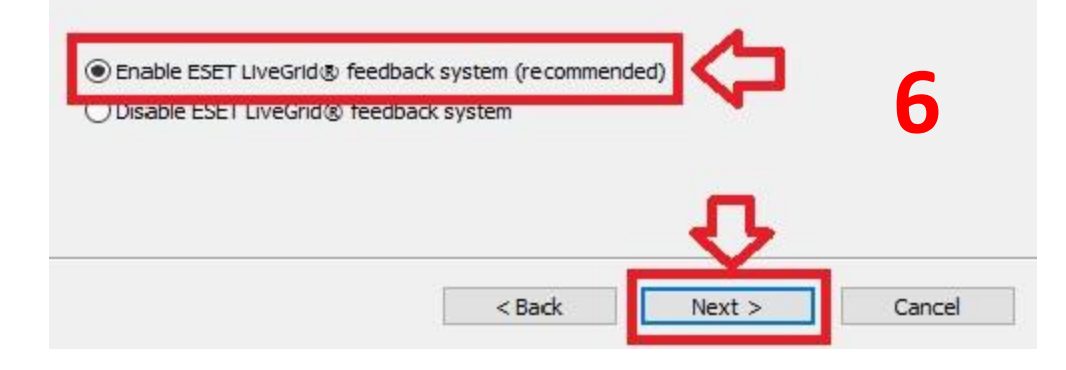

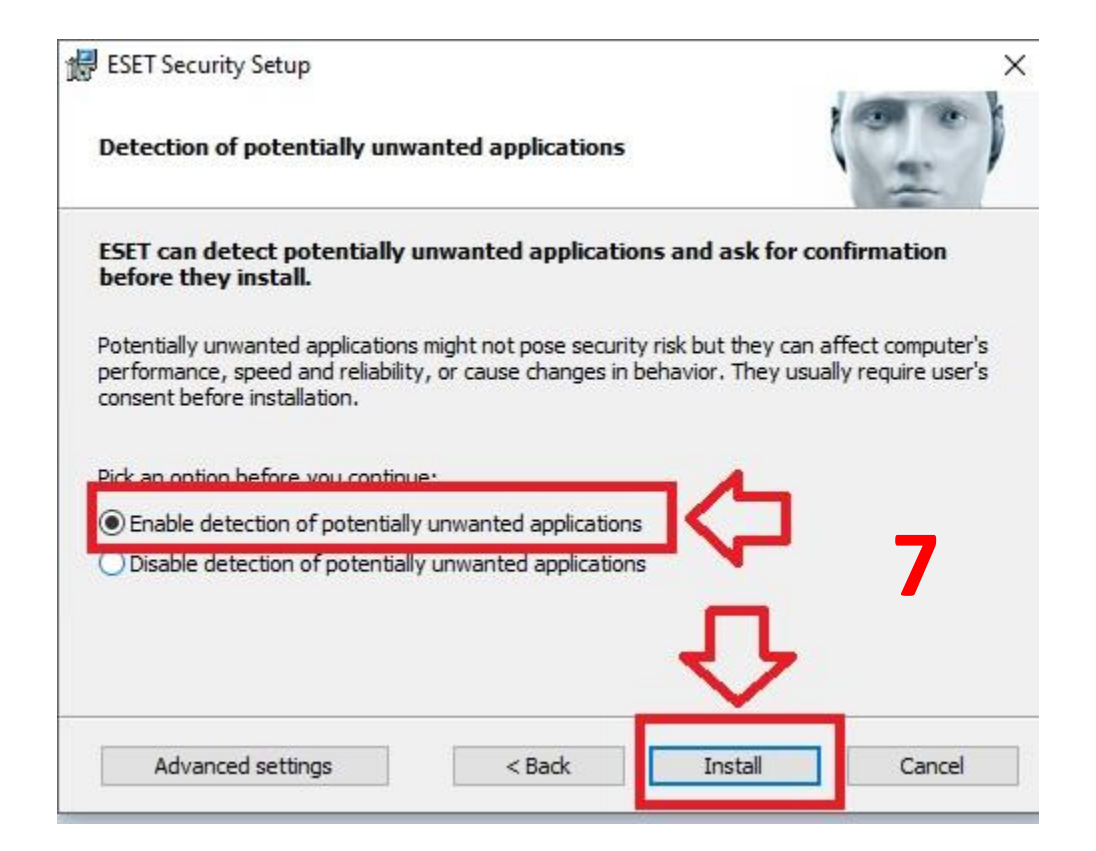

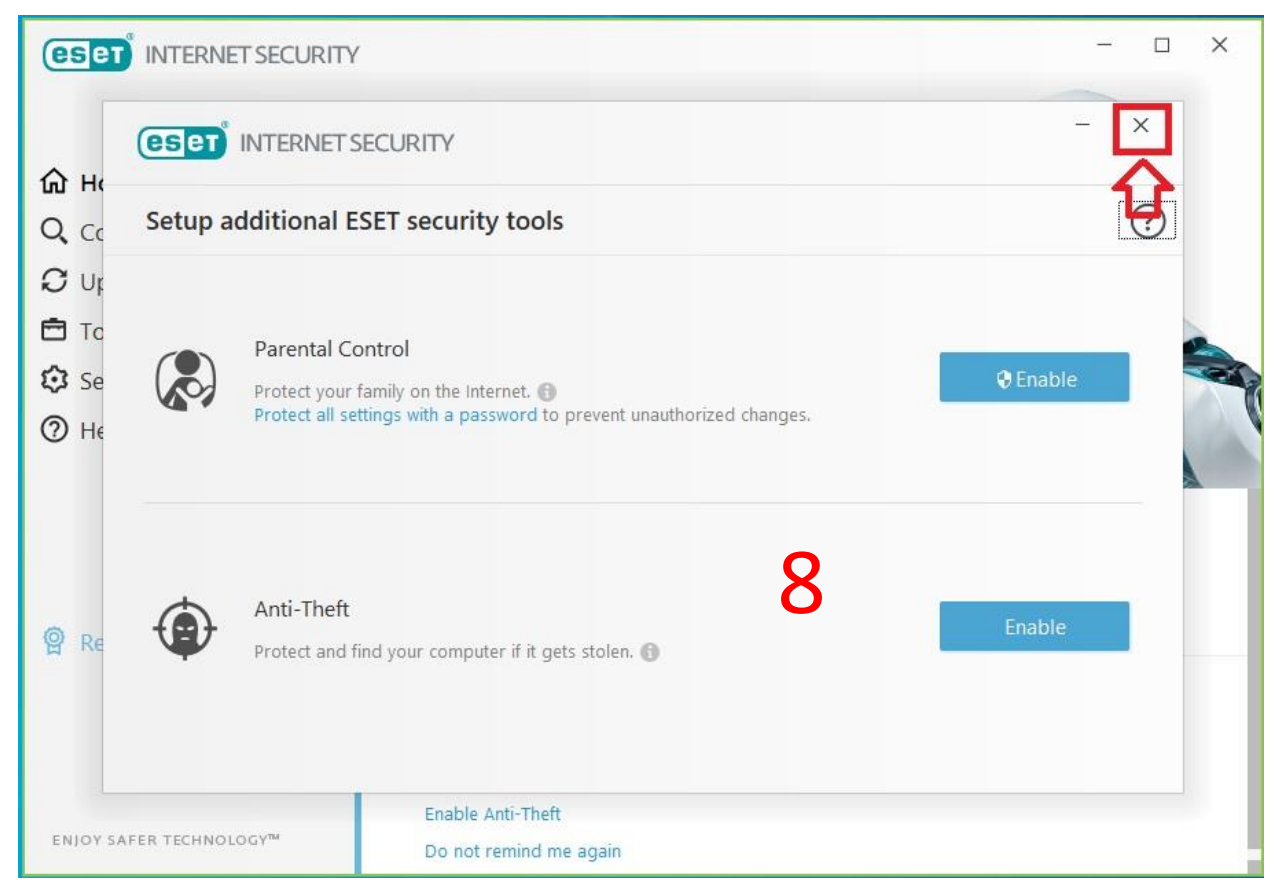

در این مرحله همانند شکل بالا پنجره باز شده را فقط ببندید

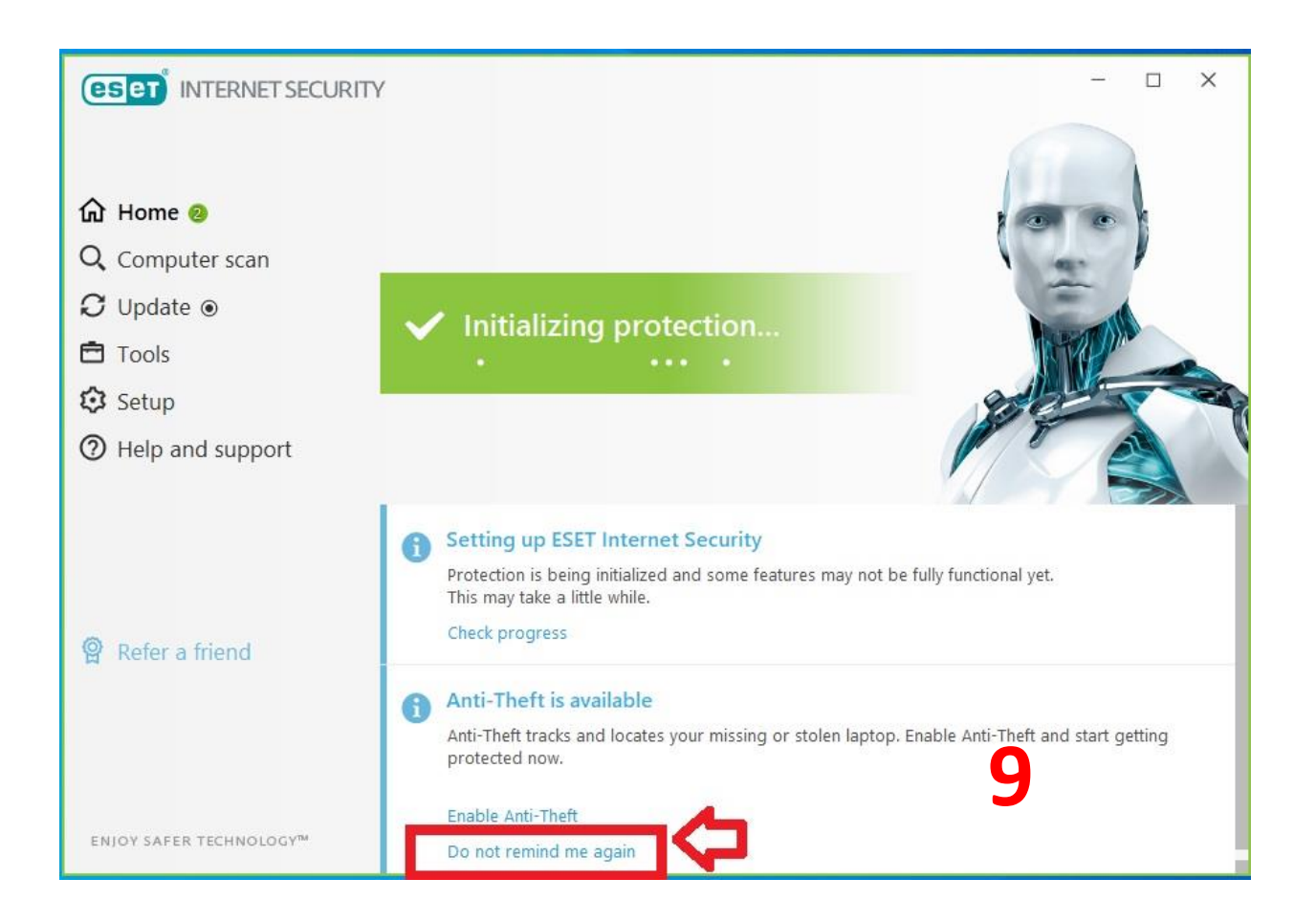